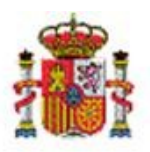

INTERVENCIÓN GENERAL DE LA ADMINISTRACIÓN DEL ESTADO

OFICINA DE INFORMÁTICA PRESUPUESTARIA DIVISIÓN DE APLICACIONES DE CONTABILIDAD Y CONTROL

OFICINA NACIONAL DE CONTABILIDAD DIVISIÓN DE PLANIFICACIÓN Y DIRECCIÓN DE LA CONTABILIDAD PÚBLICA

# SOROLLA2

# Contabilidad de Costes. Sincronización con el sistema CANOA.

# Tabla de contenido

| 1 | HAI        | HABILITAR LA POSIBILIDAD DE CAPTURAR DATOS DE COSTES EN LOS BIENES AMORTIZABLES |        |  |  |  |  |
|---|------------|---------------------------------------------------------------------------------|--------|--|--|--|--|
| 2 | SIN        | CRONIZACIÓN DE DATOS DE CANOA                                                   | 3      |  |  |  |  |
|   | 2.1<br>2.2 | Opciones de acceso<br>Sincronización                                            | 3<br>4 |  |  |  |  |
| 3 | coi        | NSULTA DE TABLAS DE DATOS DE COSTES                                             | 6      |  |  |  |  |
| 4 | CAF        | PTURA DE DATOS DE COSTES EN LOS BIENES                                          | 8      |  |  |  |  |
| 5 | EN۱        | VÍO DEL DOCUMENTO DE COSTES A CANOA                                             | 10     |  |  |  |  |
|   | 5.1        | ELABORACIÓN DE DOCUMENTOS                                                       | 10     |  |  |  |  |
|   | 5.2        | Envío de datos al Sistema CANOA                                                 | 15     |  |  |  |  |

# Historial de versiones

| Fecha versión | Descripción                                                          |
|---------------|----------------------------------------------------------------------|
| 11/10/2019    | Segunda versión. Ampliación del proceso y actualización de imágenes. |
| 21/02/2019    | Primera versión.                                                     |

# 1 Habilitar la posibilidad de capturar datos de costes en los bienes amortizables.

Para poder capturar datos de costes en los bienes amortizables y remitir información al sistema CANOA es necesario habilitar su captura a partir del indicador Datos de costes (CANOA) Puede consultar más documentación en:

http://www.oficinavirtual.pap.minhap.gob.es/sitios/oficinavirtual/esES/CatalogoSistemasInformacion/C ANOA/Paginas/QueEs.aspx

Existen dos posibilidades:

• A nivel de **Órgano Gestor**: Si el Órgano Gestor tiene habilitado el indicador de Datos de costes (CANOA), todas las Unidades de Tramitación asignadas a dicho Órgano Gestor, ya sean de Expedientes, Caja y/o Inventario tendrán la posibilidad de gestionar datos de costes.

| SOROLLA2                                                                                                    | Guardar                             | Limpiar Inicio Ayuda |  |  |  |  |  |
|----------------------------------------------------------------------------------------------------|-------------------------------------|----------------------|--|--|--|--|--|
| Órgano gestor - Modificación                                                                                                    |                                     |                      |  |  |  |  |  |
| Código * 10000101                                                                                                    |                                     |                      |  |  |  |  |  |
| Descripción*                                                                                                    |                                     |                      |  |  |  |  |  |
| Dependiente de *                                                                                                    | ×                                   |                      |  |  |  |  |  |
| Ministerio del que depende                                                                                                    |                                     |                      |  |  |  |  |  |
| Sujeto a fiscalización previa 🕼                                                                                                    |                                     |                      |  |  |  |  |  |
| Datos de costes (CANOA) 🗹 🥂 Requiere NCIS 🔛 🔮                                                                                                    |                                     |                      |  |  |  |  |  |
| Órgano gestor de pruebas 🔲                                                                                                    |                                     |                      |  |  |  |  |  |
| Tipo según gestión de ingresos * ORGANISMO SIN GESTIÓN DE INGRESOS                                                                                        |                                     |                      |  |  |  |  |  |
| Inhabilitar a las unidades tramitadoras la generación de documentos de distribución 🗌                                                                     |                                     |                      |  |  |  |  |  |
| Inhabilitar a las unidades tramitadoras la generación de documentos de distribución del presupuesto de Caja 🔲                                             |                                     |                      |  |  |  |  |  |
| Inhabilitar a las unidades tramitadoras la generación del cierre y apertura presupuestaria 🔽                                                              |                                     |                      |  |  |  |  |  |
| Nivel de ejecución de corriente (Ejercicio 2017) * 💿 Órgano gestor 🔿 Distribuido unidades tramitadoras 🔱                                                  |                                     |                      |  |  |  |  |  |
| Nivel de información de los listados por unidad tramitadora (Ejercício 2017) 🔹 🛞 Presupuesto del órgano gestor 🔿 Presupuesto de las unidades tramitadoras |                                     |                      |  |  |  |  |  |
| Nivel de validación en distribución de créditos (Ejercicio 2017) * 💿 Nivel aplicación presupuestaría 🔿 Nivel aplicación vinculante                        |                                     |                      |  |  |  |  |  |
| Nivel de validación en imputaciones de ACF (Ejercicio 2017) * 🔿 Nivel aplicación presupuestaria 💿 Nivel aplicación vinculante                             |                                     |                      |  |  |  |  |  |
|                                                                                                    |                                     |                      |  |  |  |  |  |
| Unidades tramitadoras asignadas Intervenciones asignadas Grganos gestores Ref asignados                                                                   |                                     |                      |  |  |  |  |  |
| Código Descripción                                                                                                    | Tipo                                | Último<br>ejercicio  |  |  |  |  |  |
| 1101001 UNDE DE DE DE DE DE DE DE DE DE DE DE DE D                                                                                                    | I - Unidad de gestión de inventario | 2019                 |  |  |  |  |  |
| 1101002                                                                                                    | C - Caja                            | 2019                 |  |  |  |  |  |

Ilustración 1. Órgano gestor. Modificación.

• A nivel de **Unidad Coordinadora**: Si la Unidad Coordinadora de Inventario tiene habilitado el indicador Datos de costes (CANOA), podrá capturar y gestionar datos de costes.

| Sorolla <sub>2</sub>                                                                                                    |                                                                        | Guarda                                  | r Baja Lim       | piar Volver             | Inicio                      | Ayuda                      |  |
|----------------------------------------------------------------------------------------------------|------------------------------------------------------------------------|-----------------------------------------|------------------|-------------------------|-----------------------------|----------------------------|--|
| Unidad tramitadora - Modificación y Baja                                                                                 |                                                                        |                                         |                  |                         | -                           |                            |  |
|                                                                                                    | (Versi                                                                 | ón: 2.2.60-SNAPSHOT Fecha actualización | 23/04/2015 10:22 | ?)                      | * indica un c               | ampo obligatorio           |  |
| Tipo<br>Código<br>Descripción<br>Descripción original<br>Órgano gestor depende funcionalmente<br>Tramitación electrónica | Unidad de gestión de inventario<br>1031004                             | <b>T</b>                                |                  |                         | - 2                         |                            |  |
| Portafirmas externo                                                                                                    | Tipo de comunicación A trav<br>Nombre Url<br>Url<br>Tipo firma Versión | és de DOCEL O Directa                   |                  |                         | <u> </u>                    |                            |  |
| Usuarios comisiones de servicio                                                                                          |                                                                        |                                         |                  |                         |                             |                            |  |
| Centralizada                                                                                                    |                                                                        |                                         |                  |                         |                             |                            |  |
| Centro gestor CONECTA                                                                                                    |                                                                        | Comunica BCE                            | No               | -                       |                             |                            |  |
| Habilitar Divisas                                                                                                    | No V                                                                   | Contanica Ref                           | 140              |                         |                             |                            |  |
| Órganos gestores Códigos origen del envío Unidades tramitadoras RCF asignadas                                            |                                                                        |                                         |                  |                         |                             |                            |  |
| Código Descripción                                                                                                    |                                                                        | Dependiente de                          |                  | Fiscalización<br>previa | Selección<br>por<br>defecto | Datos de<br>Coste<br>(CANO |  |
| 10000031                                                                                                    |                                                                        | Υ.                                      |                  | Si                      | ۲                           |                            |  |

Ilustración 2. Unidad Coordindaroa de inventario.

## 2 Sincronización de datos de CANOA.

Antes de comenzar a capturar datos de costes en los bienes, es necesario sincronizar y obtener las Tablas de CANOA. El proceso de sincronización descarga datos y/o actualiza las tablas de Elementos, Centros y/o Actividades de Costes, así como la relación entre Actividades y Centros. El proceso conecta a través de Servicios Web con el sistema CANOA para la descarga y/o actualización de datos, con lo que se garantiza que todos los elementos descargados sean los vigentes en el sistema CANOA en el momento de la sincronización.

#### 2.1 Opciones de acceso.

Para acceder a la "Sincronización de tablas de Canoa" se puede optar por:

 Acceso desde la Unidad Coordinadora de Inventario: habilitado a usuarios con perfil Gestión Avanzada y acceso al menú Utilidades: desde la opción de menú Utilidades - Contabilidad analítica – Descarga y envío de documentos.

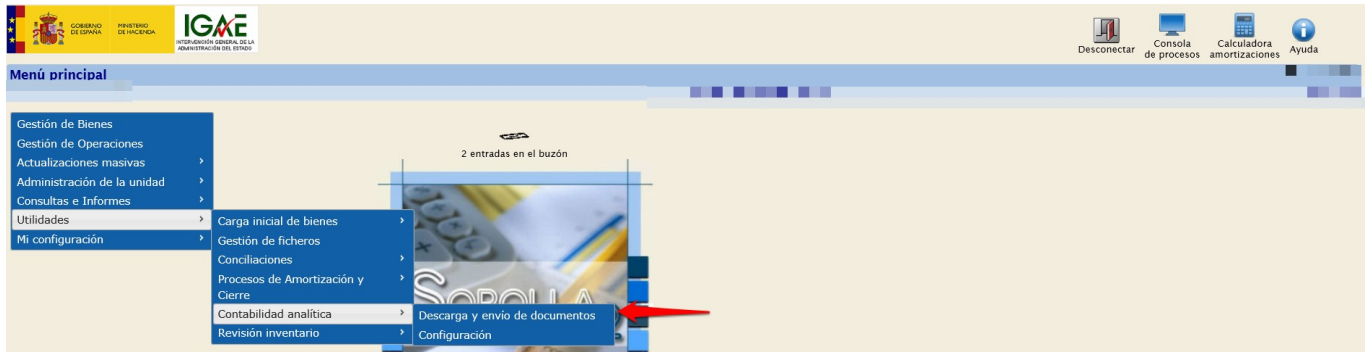

Ilustración 3. Menú Utilidades - Contabilidad analítica - Descarga y envío de documentos.

Acceso con perfil Usuario de Órgano gestor: desde la opción de menú Contabilidad Analítica
 Sincronización de tablas de Canoa.

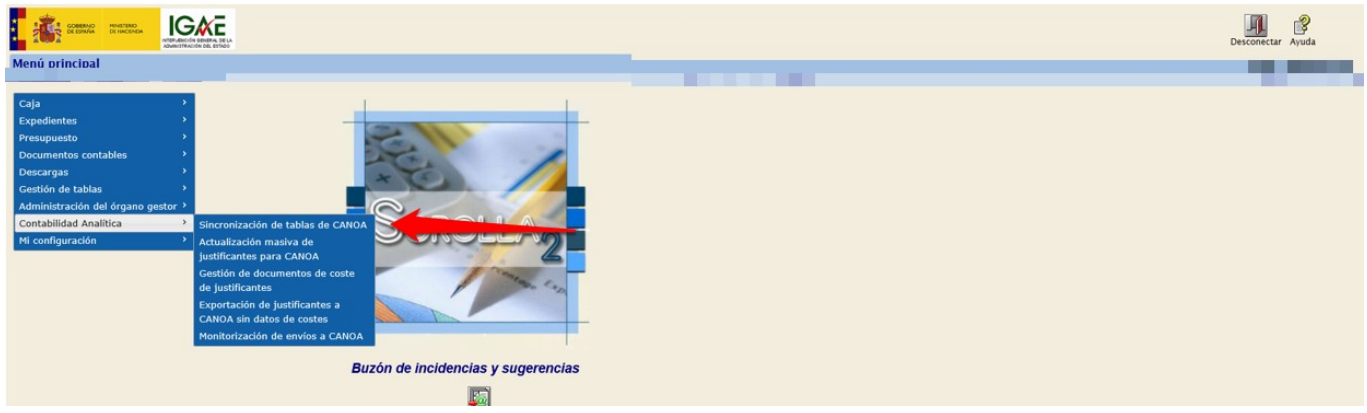

Ilustración 4. Menú Contabilidad Analítica – Sincronización de tablas de CANOA.

Para el caso en que su perfil de acceso a SOROLLA2 no le permita sincronizar las tablas desde ninguna de las opciones de menú anteriores, existe una tarea planificada que sincroniza las tablas de Costes una vez por semana. Dicha tarea se ejecuta todos los viernes a las 16:00 horas, y sincroniza los datos de Órganos Gestores que tienen habilitada la opción "Datos de costes (CANOA)" y/o Unidades Coordinadoras de Inventario que así mismo tengan habilitado dicho indicador.

#### 2.2 Sincronización.

Para realizar la sincronización, acceda al apartado de Sincronización de tablas de CANOA.

| Sorollaz                         |                             |                                                                                                    | Gula Inicio |
|----------------------------------|-----------------------------|----------------------------------------------------------------------------------------------------|-------------|
| Servicio Web CANOA - Descarga de | e tablas maestras de costes | Olemán 2.3.04 Eucles (80/87/016)                                                                                                    |             |
| Paràmetros Generales             |                             |                                                                                                    |             |
| Órgano gestor                    |                             | Histórico de ejecuciones                                                                                                    |             |
| Instalación                      | v 🛃                         |                                                                                                    |             |
| Procesos                         |                             |                                                                                                    |             |
| Elementos Centros Actividade     | CentrolActividad TODAS      | ←                                                                                                    |             |
| TI                               | . WHE CANOA                 | Description of the fillence of the state of the state of |             |

Ilustración 5. Servicio Web CANOA - Descarga de tablas maestras de costes.

La sincronización de tablas se realiza para el Órgano Gestor seleccionado en el combo de órganos gestores (flecha roja). No olvide que existen Unidades de Tramitación que dan servicio a varios Órganos Gestores. La sincronización y descarga de datos se realiza desde los distintos botones de Elementos, Centros,

Actividades de Costes y relación Centro/Actividad de forma independiente o bien con el botón "TODAS", todas ellas de forma conjunta.

- Elementos: sincroniza con el sistema CANOA la tabla que almacena los Elementos de Coste para cada órgano gestor.
- Centros: sincroniza con el sistema CANOA la tabla que almacena los Centros de Coste para cada órgano gestor.
- Actividades: sincroniza con el sistema CANOA la tabla que almacena las Actividades de Coste para cada órgano gestor.
- Centro/Actividad: sincroniza con el sistema CANOA la tabla que almacena la relación de Actividades por Centro de Coste para cada Órgano Gestor.

Durante el proceso de sincronización además se comprueba:

- Si el elemento/centro/actividad ya existe, si han tenido modificaciones en el sistema CANOA, se actualizan los datos correspondientes en cada registro.
- Si el elemento/centro/actividad no existe en la tabla, se inserta un nuevo registro con los datos que facilita el sistema de CANOA.
- Si el elemento/centro/actividad ha sido dado de baja en CANOA, se actualiza y se da de baja dicho registro.

Finalmente se comprueba si existen bienes en los que se hayan capturado elementos, centros y/o actividades de coste, que tras la sincronización se hayan dado de baja. En caso afirmativo, se notifica al buzón del usuario con un mensaje similar al que se muestra a continuación:

| 27/11/2013 13:38:54 | Las Actividades de Coste 101003 - 100.00, 101009001 - Gestión de la contabilidad analítica, 101009002 - Actuaciones de apoyo al Director General<br>actualmente no están en vigor, y están asociadas a algún bien de Inventario. Debe actualizar los bienes afectados ya que Canoa rechazará los<br>documentos que incluyan actividades que actualmente no estén en vigor en su sistema. |   | × |
|---------------------|----------------------------------------------------------------------------------------------------|---|---|
| 27/11/2013 13:38:29 | Los Centros de Coste 101003 - Subdirección General de Valoración e Inspección, 101009 - Vocalía técnica y de contabilidad analítica actualmente no<br>están en vigor, y están asociados a algún bien de Inventario. Debe actualizar los bienes afectados ya que Canoa rechazará los documentos que<br>incluyan centros que actualmente no están en vigor en su sistema.                  | V | × |

El enlace **Histórico de ejecuciones**, que aparece junto al desplegable de Órgano gestor, muestra la relación de las 20 últimas ejecuciones. Informa si el proceso se lanzó de forma manual o a partir de la tarea planificada, así como si la ejecutó el Órgano Gestor o la Unidad Coordinadora, la fecha de ejecución y el resultado de dicha ejecución (correcto o con error).

| no gestor:                          | las últimas 20 ejecuciones                                                                                       | (Version: 8:1-54 Fecha: 02/10/2019)                     |                     |                     |           |             |
|-------------------------------------|----------------------------------------------------------------------------------------------------|---------------------------------------------------------|---------------------|---------------------|-----------|-------------|
| no gestor:                          | las últimas 20 elecuciones                                                                                       |                                                         |                     |                     |           |             |
|                                     |                                                                                                    |                                                         |                     |                     |           |             |
| Instalación                         | Eiecutada por                                                                                                    | Operación                                               | Fecha inicio        | Fecha fin           | Resultado | Errores     |
| - CHJ Explotación                   | Tarea planificada                                                                                                | SINCRONIZACIÓN ELEMENTOS DE COSTE                       | 04/10/2019 16:00:49 | 04/10/2019 16:00:49 | ОК        | Sin errores |
| - CHJ Explotación                   | Tarea planificada                                                                                                | SINCRONIZACIÓN ACTIVIDADES DE COSTE                     | 04/10/2019 16:00:48 | 04/10/2019 16:00:49 | ОК        | Sin errores |
| CHJ Explotación                     | Tarea planificada                                                                                                | SINCRONIZACIÓN CENTROS DE COSTE                         | 04/10/2019 16:00:47 | 04/10/2019 16:00:48 | ОК        | Sin errores |
|                                     | Tarea planificada                                                                                                | SINCRONIZACIÓN DE INSTALACIONES                         | 04/10/2019 16:00:46 | 04/10/2019 16:00:46 | ОК        | Sin errores |
| - CHJ Explotación                   |                                                                                                    | SINCRONIZACIÓN DE RELACIÓN CENTROS-ACTIVIDADES DE COSTE | 01/10/2019 09:56:23 | 01/10/2019 09:56:24 | ОК        | Sin errores |
| - CHJ Explotación                   |                                                                                                    | SINCRONIZACIÓN ELEMENTOS DE COSTE                       | 01/10/2019 09:56:22 | 01/10/2019 09:56:23 | ОК        | Sin errores |
| - CHJ Explotación                   | CONTREDENSION THEREORY I ON DEL JOURN, U.S.                                                                      | SINCRONIZACIÓN ACTIVIDADES DE COSTE                     | 01/10/2019 09:56:20 | 01/10/2019 09:56:22 | ОК        | Sin errores |
| - CHJ Explotación                   | Lan asa anion monotore an asa abort , are                                                                        | SINCRONIZACIÓN CENTROS DE COSTE                         | 01/10/2019 09:56:17 | 01/10/2019 09:56:20 | ОК        | Sin errores |
| - CHJ Explotación                   | Tarea planificada                                                                                                | SINCRONIZACIÓN ELEMENTOS DE COSTE                       | 27/09/2019 16:00:56 | 27/09/2019 16:00:56 | ОК        | Sin errores |
| - CHJ Explotación                   | Tarea planificada                                                                                                | SINCRONIZACIÓN ACTIVIDADES DE COSTE                     | 27/09/2019 16:00:55 | 27/09/2019 16:00:56 | ОК        | Sin errores |
| - CHJ Explotación                   | Tarea planificada                                                                                                | SINCRONIZACIÓN CENTROS DE COSTE                         | 27/09/2019 16:00:53 | 27/09/2019 16:00:55 | ОК        | Sin errores |
|                                     | Tarea planificada                                                                                                | SINCRONIZACIÓN DE INSTALACIONES                         | 27/09/2019 16:00:53 | 27/09/2019 16:00:53 | ОК        | Sin errores |
| - CHJ Explotación                   |                                                                                                    | SINCRONIZACIÓN DE RELACIÓN CENTROS-ACTIVIDADES DE COSTE | 24/09/2019 13:57:47 | 24/09/2019 13:57:48 | ОК        | Sin errores |
| - CHJ Explotación                   | The second second second second                                                                                  | SINCRONIZACIÓN ELEMENTOS DE COSTE                       | 24/09/2019 13:57:47 | 24/09/2019 13:57:47 | ОК        | Sin errores |
| <ul> <li>CHJ Explotación</li> </ul> |                                                                                                    | SINCRONIZACIÓN ACTIVIDADES DE COSTE                     | 24/09/2019 13:57:46 | 24/09/2019 13:57:47 | ОК        | Sin errores |
| - CHJ Explotación                   | and the second second second second second second second second second second second second second second second | SINCRONIZACIÓN CENTROS DE COSTE                         | 24/09/2019 13:57:44 | 24/09/2019 13:57:46 | ОК        | Sin errores |
| <ul> <li>CHJ Explotación</li> </ul> | Tarea planificada                                                                                                | SINCRONIZACIÓN ELEMENTOS DE COSTE                       | 20/09/2019 16:03:04 | 20/09/2019 16:03:04 | ОК        | Sin errores |
| - CHJ Explotación                   | Tarea planificada                                                                                                | SINCRONIZACIÓN ACTIVIDADES DE COSTE                     | 20/09/2019 16:03:02 | 20/09/2019 16:03:04 | ОК        | Sin errores |
|                                     | Tarea planificada                                                                                                | SINCRONIZACIÓN CENTROS DE COSTE                         | 20/09/2019 16:03:02 | 20/09/2019 16:03:02 | ОК        | Sin errores |
| ) - CHJ Explotación                 |                                                                                                    |                                                         | 20/00/2010 16:02:01 | 00/00/0040 40:00:50 |           |             |

Ilustración 7. Histórico de ejecuciones.

Ilustración 6. Notificación al buzón.

# **3 CONSULTA DE TABLAS DE DATOS DE COSTES**

Para consultar datos sincronizados de Elementos, Centros, Actividades y/o la relación de Centros y Actividades de Coste, acceda a través del menú Consultas e Informes – Consultas – Consulta de tablas genéricas – Contabilidad analítica – Consulta datos de Costes.

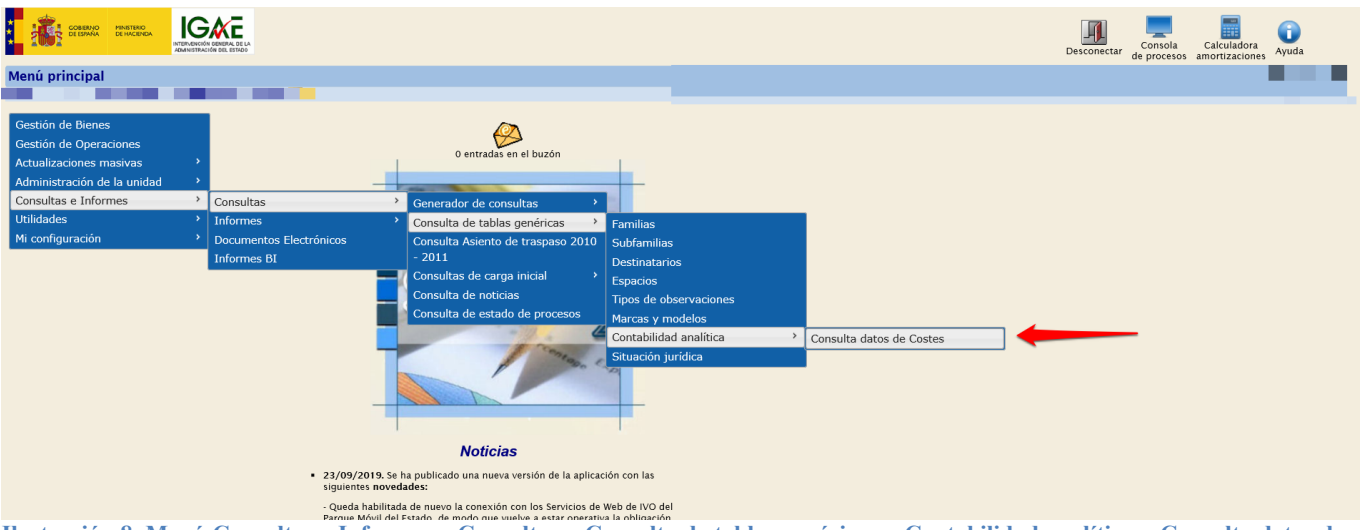

Ilustración 8. Menú Consultas e Informes – Consultas – Consulta de tablas genéricas – Contabilidad analítica – Consulta datos de Costes.

Seleccione el tipo de consulta y pulse Buscar.

- Elementos
- Centros
- Actividades
- Relación Centros/Actividades
- Asociación Elementos de Coste a Naturalezas

| Sorolla2                                                                                                    |                                                                                                    |                                     | Buscar Inicio Ayuda |
|----------------------------------------------------------------------------------------------------|----------------------------------------------------------------------------------------------------|-------------------------------------|---------------------|
| Consulta de datos de Costes                                                                                     |                                                                                                    |                                     |                     |
| The second second second second second second second second second second second second second second second se |                                                                                                    | (Versión: 8.2-GA Fecha: 09/10/2019) |                     |
|                                                                                                    | Opción de consulta<br>Elementos<br>Centros<br>Actividades<br>Relación Centros/Actividades<br>Relación Centros/Actividades<br>Asociación Elementos de Coste a Naturalezas |                                     |                     |

Ilustración 9. Consulta de datos de costes

Elementos: Establezca los parámetros de búsqueda y pulse Buscar.

| Soroll           | 2                                                                                                    |                                     | Volver Buscar Limpiar Inicio Ayuda |
|------------------|----------------------------------------------------------------------------------------------------|-------------------------------------|------------------------------------|
| Consulta de Elem | ientos de Coste                                                                                                |                                     |                                    |
|                  | and a second second second second second second second second second second second second second second second | (Versión: 8.2-GA Fecha: 09/10/2019) |                                    |
| Р<br>а<br>1      | Órgano gestor<br>Instalación<br>Código Elemento<br>Descripción Elemento<br>Descargado<br>Estado Baja           |                                     |                                    |

Ilustración 10. Consulta de elementos de Coste

•

|     | SCROLLA2                  |           |                                                                                  |              |            |             | Ayuda       |  |
|-----|---------------------------|-----------|----------------------------------------------------------------------------------|--------------|------------|-------------|-------------|--|
| Con | sulta de Centros de Coste |           |                                                                                  |              |            |             |             |  |
|     |                           |           | (Versión: 8.2-GA Fecha: 09/10/2019)                                              |              |            |             |             |  |
|     |                           |           | 82 registros recuperados.                                                        |              |            |             |             |  |
|     | Instalación               | Código    | Descripción                                                                      | Fecha inicio | Fecha fin  | Desagregado | Estado Baja |  |
|     | 20 - CHJ Explotación      | 001       | PRESIDENCIA                                                                      | 01/01/2015   | 31/12/2100 | S           | N           |  |
|     | 20 - CHJ Explotación      | 001001    | Presidente y Gabinete                                                            | 01/01/2015   | 31/12/2100 | N           | N           |  |
|     | 20 - CHJ Explotación      | 002       | SECRETARÍA GENERAL                                                               | 01/01/2015   | 31/12/2100 | S           | N           |  |
|     | 20 - CHJ Explotación      | 002001    | Secretario general y Staff                                                       | 01/01/2015   | 31/12/2100 | N           | N           |  |
|     | 20 - CHJ Explotación      | 002002    | Área Económico-Financiera                                                        | 01/01/2015   | 31/12/2100 | N           | N           |  |
|     | 20 - CHJ Explotación      | 002003    | Área Jurídico-Patrimonial. Servicios Generales del Área.                         | 01/01/2015   | 31/12/2100 | S           | N           |  |
|     | 20 - CHJ Explotación      | 002003001 | Jefatura de Área                                                                 | 01/01/2015   | 31/12/2100 | N           | N           |  |
|     | 20 - CHJ Explotación      | 002003002 | Expropiaciones                                                                   | 01/01/2015   | 31/12/2100 | N           | N           |  |
|     | 20 - CHJ Explotación      | 002004    | Área RR. Humanos: Patrimonio, Servicios Grales, Infor., Prevención, Mantenimient | 01/01/2015   | 31/12/2100 | N           | N           |  |
|     | 20 - CHJ Explotación      | 003       | COMISARÍA DE AGUAS                                                               | 01/01/2015   | 31/12/2100 | S           | N           |  |
|     | 20 - CHJ Explotación      | 003001    | Comisario y Staff                                                                | 01/01/2015   | 31/12/2100 | N           | N           |  |
|     | 20 - CHJ Explotación      | 003002    | Gestión del Dominio Público Hidráulico (DPH)                                     | 01/01/2015   | 31/12/2100 | S           | N           |  |
|     | 20 - CHJ Explotación      | 003002001 | Jefatura de Área                                                                 | 01/01/2015   | 31/12/2100 | N           | N           |  |

Una vez realizada la búsqueda, tendrá la opción de exportar los datos obtenidos.

Ilustración 11. Consulta de Centros de Coste. Exportación

• Centros: Establezca los parámetros de búsqueda y pulse *Buscar*. Una vez realizada la búsqueda, tendrá la opción de exportar los datos obtenidos.

| SOROLLA2            |                    |           | Volver Buscar Limpiar Inicio Ayuda    |
|---------------------|--------------------|-----------|---------------------------------------|
| Consulta de Centros | de Coste           |           |                                       |
|                     |                    |           |                                       |
|                     |                    |           | · · · · · · · · · · · · · · · · · · · |
| Р                   | Órgano gestor      |           |                                       |
|                     | Instalación        |           |                                       |
| a                   | Código Centro      |           |                                       |
|                     | Descripción Centro |           |                                       |
| •                   | Fecha inicio       | hasta mil |                                       |
| 6                   | Fecha fin          | hasta 🔤   |                                       |
| a                   | Desagregado        | v         |                                       |
| 14                  | Estado Baja        |           |                                       |
|                     |                    |           |                                       |

Ilustración 12. Consulta de Centros de Coste.

• Actividades: Establezca los parámetros de búsqueda y pulse *Buscar*. Una vez realizada la búsqueda, tendrá la opción de exportar los datos obtenidos.

| Soroll            | A2                    |         |                                     | Volver Buscar Limpiar Inicio Ayuda |
|-------------------|-----------------------|---------|-------------------------------------|------------------------------------|
| Consulta de Activ | vidades de Coste      |         |                                     | 4                                  |
|                   | 1                     |         | (Versión: 8.2-GA Fecha: 09/10/2019) |                                    |
| -                 |                       |         |                                     |                                    |
| P                 | Organo gestor         |         |                                     |                                    |
|                   | Instalación           | ▼       |                                     |                                    |
| a                 | Código Actividad      |         |                                     |                                    |
|                   | Descripción Actividad |         |                                     |                                    |
|                   | Fecha inicio          | hasta 📰 |                                     |                                    |
|                   | Fecha fin             | hasta 🔤 |                                     |                                    |
| Á                 | Desagregado           |         |                                     |                                    |
|                   | Estado Baja           |         |                                     |                                    |
| m                 |                       |         |                                     |                                    |

Ilustración 13. Consulta de Actividades de Coste.

• Relación Centros/Actividades: Establezca los parámetros de búsqueda y pulse *Buscar*. Una vez realizada la búsqueda, tendrá la opción de exportar los datos obtenidos.

| Sorolla <sub>2</sub>  |                                               |       |                                     | Volver Buscar Limpiar Inicio Ayuda |
|-----------------------|-----------------------------------------------|-------|-------------------------------------|------------------------------------|
| Consulta de la relaci | ón Centro/Actividades de Co                   | ste   |                                     | <b></b>                            |
|                       |                                               |       | (Versión: 8.2-GA Fecha: 09/10/2019) |                                    |
| P                     | Órgano gestor<br>Instalación<br>Código Centro |       |                                     |                                    |
| ı<br>á                | Código Actividad<br>Fecha Inicio<br>Fecha fin | hasta |                                     |                                    |

Ilustración 14. Consulta de la relación Centro/Actividades de Coste.

• Asociación Centros de Coste a Espacios: Cuando pulsa *Buscar*, le exportará los datos que encontrará en un tiempo razonable en un fichero en su buzón.

| Sorolla <sub>2</sub>                                                                                            |                                                                         | Buscar Inicio Ayuda |
|----------------------------------------------------------------------------------------------------|-------------------------------------------------------------------------|---------------------|
| Consulta de datos de Costes                                                                                     |                                                                         | - Ia                |
| Charles and a second second second second second second second second second second second second second second | (Versión: 8.2-GA Fecha: 09/10/2019)                                     |                     |
|                                                                                                    | Opción de consulta Auodiación Cantros de Coste a Españos  Organo gestor |                     |

Ilustración 15. Consulta de datos de coste. Asociación Centros de Coste a Espacios.

• Asociación Centros de Coste a Naturalezas: Cuando pulsa *Buscar*, le exportará los datos que encontrará en un tiempo razonable en un fichero en su buzón.

| Sorolla2                    |                                                              |                                     | Buscar Inicio Ayuda |
|-----------------------------|--------------------------------------------------------------|-------------------------------------|---------------------|
| Consulta de datos de Costes |                                                              |                                     | 1                   |
|                             |                                                              | (Versión: 8.2-GA Fecha: 09/10/2019) |                     |
|                             | Opción de consulta<br>Asociación Elementos de Coste a Natura | alezza V                            |                     |
|                             | Órgano gestor                                                |                                     |                     |
|                             |                                                              |                                     |                     |

Ilustración 16. Consulta de datos de coste. Asociación Elementos de Coste a Naturalezas.

## **4** CAPTURA DE DATOS DE COSTES EN LOS BIENES.

Existen dos posibilidades:

• Captura puntual en un bien.

Desde la pestaña de costes de la ficha de un bien amortizable.

| SOROLLA2                                |                                                    |                                                             |                                            |                   | Ficha Bien | Calculadora<br>amortizaciones | Volver | Guía I | nicio  |   |
|-----------------------------------------|----------------------------------------------------|-------------------------------------------------------------|--------------------------------------------|-------------------|------------|-------------------------------|--------|--------|--------|---|
| Gestión de Inventario - Gestión de      | e Bienes [+]                                       |                                                             |                                            |                   |            |                               |        |        |        |   |
|                                         |                                                    | n                                                           | Versión: 8.2-GA Fecha: 09/10/2019)         |                   |            |                               |        |        |        |   |
| Localización                            | //AA-1785-CR                                       |                                                             |                                            |                   |            |                               |        | -      | -      | _ |
| Generales Ubicación Desglose de valores | Costes Catastro Seguros Registros Gastos C         | )bservaciones Actuaciones Ficheros adjunt                   | os e-Firma                                 |                   |            |                               |        |        |        |   |
| Instalación                             |                                                    |                                                             |                                            |                   |            |                               |        |        |        |   |
| Elemento de coste                       | 050102 - Construcciones                            | v 🖉                                                         |                                            |                   |            |                               |        |        |        |   |
| Tipo de distribución                    | DP - DIRECTO CENTROS/ PENDIENTE ACTIVIDADES        | ~                                                           |                                            |                   |            |                               |        |        |        |   |
| Fecha de inicio                         | 01/01/2018 im histórico 🖎<br>Último envío a CANOA: |                                                             |                                            |                   |            |                               |        |        |        |   |
|                                         | Ne                                                 | ata importante: las actividades de coste que tuviera asigna | adas anteriormente para este bien, se pero | derán al guardar. |            |                               |        |        |        |   |
|                                         |                                                    | Centros de cos                                              | ste asignados                              |                   |            |                               |        | _      |        |   |
|                                         | Centro de coste                                    |                                                             |                                            | Fecha inicio      | Por        | centaje                       |        |        |        |   |
| 003005003 - Hidrometría                 | ×                                                  |                                                             | 01/01/2018                                 |                   | 100,00     |                               |        |        | ×      |   |
| Porcentaje total                        |                                                    |                                                             |                                            |                   | 10         | 0,00                          |        | his    | tórico |   |

Ilustración 17. Pestaña Costes en un bien.

#### Captura Masiva

Debe realizar una búsqueda a través del menú **Gestión de Bienes** de aquellos en los que desea hacer las actuaciones. Una vez realizada la búsqueda, expórtelos y seleccione **Exportación de datos para** *Contabilidad Analítica* y elija la opción que considere. Por último, pulse *Exportar*.

| Scrolla                                                       |                                                                                                    | Exportar Volver |
|---------------------------------------------------------------|----------------------------------------------------------------------------------------------------|-----------------|
| Gestión de Bienes - Resultado de la consulta - Exportar datos |                                                                                                    |                 |
|                                                               | And the second second se |                 |
| Exportación de datos para Contebilidad Analitica              |                                                                                                    |                 |
| Datos de históricos                                           | Datos a exportar para eliminación                                                                                                    |                 |
| O Histórico de datos de coste                                 | <ul> <li>Eliminar datos de coste</li> </ul>                                                                                                    |                 |
| Datos a exportar para actualizaciones masivas                 | <ul> <li>Eliminar datos de histórico de elementos de coste</li> </ul>                                                                                                    |                 |
|                                                               | <ul> <li>Eliminar datos de histórico de centros de coste</li> </ul>                                                                                                    |                 |
| Modificación de datos de coste                                | <ul> <li>Eliminar datos de histórico de actividades de coste</li> </ul>                                                                                                    |                 |
|                                                               |                                                                                                    |                 |
|                                                               |                                                                                                    |                 |

Ilustración 18. Exportación de datos

En su buzón encontrará un fichero que, dependiendo de la opción seleccionada en la exportación, deberá tener un tratamiento u otro. En el ejemplo que se muestra a continuación, se ha realizado la exportación para *Modificación de datos de costes*. Por tanto, en las columnas "destino" se introducirían los nuevos datos de coste.

| 6   | ∃ \$ਾ∂ਾ∓                                                          |                                                                                                    |                                                          |                    |                             | ExportacionDat          | osBienes_EXIG00201570695 | i200300.xlsx [solo lectura] - Exe      |                                     |                              |                                            |                                            | œ − œ >                                       |
|-----|-------------------------------------------------------------------|----------------------------------------------------------------------------------------------------|----------------------------------------------------------|--------------------|-----------------------------|-------------------------|--------------------------|----------------------------------------|-------------------------------------|------------------------------|--------------------------------------------|--------------------------------------------|-----------------------------------------------|
| Arc | hivo Inicio Inse                                                  | ertar Diseño de página Fói                                                                                                    | rmulas Datos Revisar                                     |                    |                             |                         |                          |                                        |                                     |                              |                                            |                                            | A Compartir                                   |
| Pe  | ar K Cortar<br>Copiar →<br>Gar ≪ Copiar formato<br>Portapapeles ™ | Arial         ▼         8         ▼         A <sup>*</sup> N         K         §         ▼         ⊡         ▼         2           Fuente         Fuente | ▲ • = = = ↔ •<br>A • = = = = = = = = = = = = = = = = = = | Ajustar texto      | ntrar + 😨 + % 000           | Forma condicio          | to Dar formato           | al Bueno<br>Ide co Celda vincul<br>Est | Incorrecto Neutral<br>Entrada Notas | Cálculo<br>Salida            | v<br>v<br>linsertar Eliminar For<br>Celdas | → Autosuma →<br>→ Rellenar →<br>→ Borrar → | Ordenar y Buscar y<br>filtrar * seleccionar * |
| A1  |                                                                   | 🗧 🗸 🦿 🖌 Código del B                                                                                                    | lien *                                                   |                    |                             |                         |                          |                                        |                                     |                              |                                            |                                            |                                               |
|     | к                                                                 | L                                                                                                    | м                                                        | N                  | 0                           | Р                       | Q                        | R                                      | S                                   | т                            | U                                          | v                                          | w                                             |
| 1   | Centro Coste actual                                               | Fecha Inicio Centro actual                                                                                                    | Porcentaje Centro actual                                 | Actividad Coste ac | t Fecha Inicio Actividad ad | Porcentaje Actividad ac | Instalación destino *    | Descripción Instalación                | Código Elemento Coste destino *     | Fecha Inicio Coste destino * | Tipo Distribución destino *                | Centro Coste destino *                     | Fecha Inicio Centro dest Porce                |
| 2   | 004003002005                                                      | 01/01/2018                                                                                                    | 1                                                        | 00                 |                             |                         | 20                       | CHJ Explotación                        |                                     |                              |                                            |                                            |                                               |
| 3   | 003005003                                                         | 01/01/2018                                                                                                    | 1                                                        | 00                 |                             |                         | 20                       | CHJ Explotación                        |                                     |                              |                                            |                                            |                                               |
| 4   | 003003001                                                         | 01/01/2018                                                                                                    | 1                                                        | 00                 |                             |                         | 20                       | CHJ Explotación                        |                                     |                              |                                            |                                            |                                               |
| 5   | 008                                                               | 01/01/2018                                                                                                    | 1                                                        | 00                 |                             |                         | 20                       | CHJ Explotación                        |                                     |                              |                                            |                                            |                                               |
| 6   | 004003003                                                         | 01/01/2018                                                                                                    | 1                                                        | 00                 |                             |                         | 20                       | CHJ Explotación                        |                                     |                              |                                            | 4                                          |                                               |
| 7   | 004003001002                                                      | 01/01/2018                                                                                                    | 1                                                        | 00                 |                             |                         | 20                       | CHJ Explotación                        |                                     |                              |                                            |                                            |                                               |
| 8   | 004003003                                                         | 01/01/2018                                                                                                    | 1                                                        | 00                 |                             |                         | 20                       | CHJ Explotación                        | <b>`</b>                            |                              |                                            |                                            |                                               |
| 9   | 004003003                                                         | 01/01/2018                                                                                                    | 1                                                        | 00                 |                             |                         | 20                       | CHJ Explotación                        |                                     | /                            |                                            |                                            |                                               |
| 10  | 003005003                                                         | 01/01/2018                                                                                                    | 1                                                        | 00                 |                             |                         | 20                       | CHJ Explotación                        |                                     |                              |                                            |                                            |                                               |
| 11  | 004003001010                                                      | 01/01/2018                                                                                                    | 1                                                        | 00                 |                             |                         | 20                       | CHJ Explotación                        |                                     |                              |                                            |                                            |                                               |
| 12  |                                                                   |                                                                                                    |                                                          |                    |                             |                         |                          |                                        |                                     |                              |                                            |                                            |                                               |
| 13  |                                                                   |                                                                                                    |                                                          |                    |                             |                         |                          |                                        |                                     |                              |                                            |                                            |                                               |
| 14  |                                                                   |                                                                                                    |                                                          |                    |                             |                         |                          |                                        |                                     |                              |                                            |                                            |                                               |
| 15  |                                                                   |                                                                                                    |                                                          |                    |                             |                         |                          |                                        |                                     |                              |                                            |                                            |                                               |
| 16  |                                                                   |                                                                                                    |                                                          |                    |                             |                         |                          |                                        |                                     |                              |                                            |                                            |                                               |
| 17  |                                                                   |                                                                                                    |                                                          |                    |                             |                         |                          |                                        |                                     |                              |                                            |                                            |                                               |

Ilustración 19. Fichero para modificación de datos de coste

Para realizar la carga, debe dirigirse al menú Actualizaciones masivas - Bienes.

Para cargar el fichero del ejemplo, se ha seleccionado:

- Tipo de actualización: Contabilidad Analítica
- Opción de actualización: Modificación de datos de coste

Se examina el fichero y se pulsa Cargar.

| Cestión de Inventario - Modificaciones masivas de bienes |                                                                                                    | Cuía Plantillas Cargar Inicio |
|----------------------------------------------------------|----------------------------------------------------------------------------------------------------|-------------------------------|
|                                                          | Tipo de actualización * Contabilidad Analitica<br>Opción de actualización * Modificación de datos de coste<br>Seleccionar Fichero *<br>Titeo-per-codd central segg minitas agel/FolderRi Exeminar. |                               |
| Ilustración 20 Actualizaciones masivas de hiene          | S                                                                                                    |                               |

# 5 ENVÍO DEL DOCUMENTO DE COSTES A CANOA.

A partir de los datos calculados en el proceso de dotación a la amortización, se generan los documentos de costes para enviar al Sistema CANOA.

Diríjase a la opción de menú Utilidades - Contabilidad analítica - Descarga y envío de documentos.

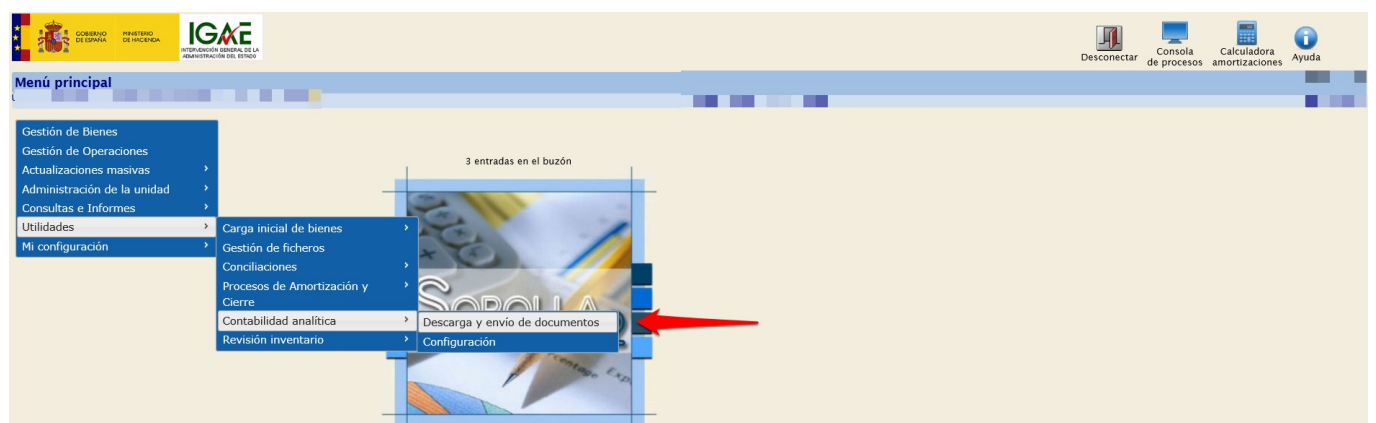

Ilustración 21. Menú Utilidades - Contabilidad analítica - Descarga y envío de documentos.

## 5.1 Elaboración de documentos.

Seleccione:

• Órgano gestor: Órgano gestor para el que se calcula y descarga el documento con los datos de costes para enviar a Canoa.

- Instalación: Código de Instalación de la aplicación CANOA.
- Dotaciones de amortización: Muestra los períodos para los que se ha ejecutado el proceso de dotación a la amortización en la Unidad Coordinadora de Inventario.

Es obligatorio seleccionar el Elemento de coste y Actividad asociada a las Pérdidas irreversibles.

| SOROLLA2                                                                                                    |                                                                                                    | Sincronizar<br>tablas CANOA | Datos de costes<br>no vigentes | Bienes con datos<br>incompletos | Eliminar datos de coste<br>inconsistentes | Datos de coste<br>vacío de fechas | Eliminar histórico<br>elementos | Monitorizar<br>envíos a Canoa | Generar<br>documento | Guía Inicio |    |
|----------------------------------------------------------------------------------------------------|----------------------------------------------------------------------------------------------------|-----------------------------|--------------------------------|---------------------------------|-------------------------------------------|-----------------------------------|---------------------------------|-------------------------------|----------------------|-------------|----|
| Datos de costes. Exportación de do                                                                                                    | ocumentos.                                                                                                    |                             |                                |                                 |                                           |                                   |                                 |                               |                      |             |    |
|                                                                                                    |                                                                                                    |                             |                                |                                 |                                           |                                   |                                 |                               |                      |             | а. |
| Órgano gestor<br>Instalación<br>Dotaciones de amortización *<br>Pérdidas irreversibles asociadas al<br>elemento de coste 0º - Otros Costes<br>Elemento de coste º<br>Actividad de coste • | Ot/01/2018 - 31/12/2018 v           obligatorios seleccionar si se han realizado bajas que hayan dado lagar a pérdidas invo | versibles)                  |                                |                                 |                                           |                                   |                                 |                               |                      |             |    |

Ilustración 22. Datos de costes. Exportación de documentos

Una vez seleccionados los datos, pulse el botón:

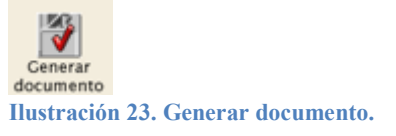

El proceso valida:

• Que las tablas de Elementos, Centros y/o Actividades de Costes estén sincronizadas a la fecha en la que desea obtener el documento y realizar el envío a CANOA. Si no fuera así, se exige la sincronización.

| SOROLLA2                                                                                                    |                                                                                                    | Sincronizar<br>tablas CANOA                      | Datos de costes<br>no vigentes             | Bienes con datos<br>incompletos                                             | Eliminar datos de coste<br>Inconsistentes | Datos de coste<br>vacío de fechas | Eliminar histórico<br>elementos | Monitorizar<br>envíos a Canoa | Generar<br>documento | Guía Inicio |  |
|----------------------------------------------------------------------------------------------------|----------------------------------------------------------------------------------------------------|--------------------------------------------------|--------------------------------------------|-----------------------------------------------------------------------------|-------------------------------------------|-----------------------------------|---------------------------------|-------------------------------|----------------------|-------------|--|
| Datos de costes. Exportación de d                                                                                                    | ocumentos.                                                                                                    |                                                  |                                            |                                                                             |                                           |                                   |                                 |                               |                      |             |  |
|                                                                                                    |                                                                                                    |                                                  |                                            |                                                                             |                                           |                                   |                                 |                               |                      |             |  |
| Órgano gestor<br>Instalación<br>Dotaciones de amortización *<br>Pérdidas ineversibles asociadas al<br>elemento de coste 00 - Otros Costes<br>Elemento de coste *<br>Actividad de coste * | Coligatorios seleccionar si se han realizado bajas que hayan dado lugar a<br>0902 - PERDIDAS IRREVERSIBLES<br>800004 - PÉRDIDAS IRREVERSIBLES | pérdidas irreversibles)<br>Mensaje de página web | blas de CANOA, con<br>tuviesen desactualis | respecto a la instalació<br>das antes de generar lo<br>de menú Utilidades > | ×                                         |                                   |                                 |                               |                      |             |  |
| IGAE Informática Presupuestaria                                                                                                    |                                                                                                    | Contabilidad analítica                           | > Sincronización de l                      | ablas de CANOA.                                                             |                                           |                                   |                                 |                               |                      |             |  |
|                                                                                                    |                                                                                                    |                                                  |                                            | Acepta                                                                      | •                                         |                                   |                                 |                               |                      |             |  |

Ilustración 24. Mensaje para sincronización de tablas de CANOA.

• Que los elementos, centros y/o actividades de costes capturados en los bienes, estén en vigor, que no tengan datos incompletos o que estén vacíos de fechas. En caso contrario no permite generar el documento de coste porque se exige la actualización ya que CANOA rechaza datos que no estén en vigor. Por ello, antes de generar el documento, debe comprobar dichos datos.

#### Datos de costes no vigentes

Pulsando sobre el botón, si existen datos no vigentes, se iniciará un proceso de exportación de un fichero que encontrará en su buzón. Con el fichero puede realizar una búsqueda de los bienes para posteriormente exportarlos y modificar los datos como se describe en el punto <u>4. CAPTURA DE DATOS DE COSTES EN LOS BIENES</u> de este documento.

Si no hubiera datos, le indicaría "No hay datos que exportar".

| Sorolla2                                                                                                    | Sincronizar<br>tablas CANO                                                                | Datos de costes<br>A no vigentes              | Bienes con datos<br>incompletos            | Eliminar datos de coste<br>inconsistentes          | Datos de coste<br>vacío de fechas | Eliminar histórico<br>elementos | Monitorizar<br>envíos a Canoa | Generar<br>documento | Cuía Inicio |
|----------------------------------------------------------------------------------------------------|-------------------------------------------------------------------------------------------|-----------------------------------------------|--------------------------------------------|----------------------------------------------------|-----------------------------------|---------------------------------|-------------------------------|----------------------|-------------|
| Datos de costes. Exportación de documentos.                                                                                                    |                                                                                           |                                               |                                            |                                                    |                                   |                                 |                               |                      |             |
|                                                                                                    |                                                                                           | - <b>T</b> - I                                |                                            |                                                    |                                   |                                 |                               |                      |             |
| Órgano gestor<br>Instalación<br>Dotaciones de amortización ° (0//0//2018 - 31//2/2018)<br>Pérdidas inversibles asociadas al<br>elemento de coste 90-000s Costes | lizado bajas que hayan dado lugar a pirtidas irreversibles)                               |                                               |                                            |                                                    |                                   |                                 |                               |                      |             |
| Elemento de coste *                                                                                                    | ✓                                                                                         |                                               |                                            |                                                    | -                                 |                                 |                               |                      |             |
| Actividad de coste *                                                                                                    | Resultado operación                                                                       |                                               |                                            | ×                                                  |                                   |                                 |                               |                      |             |
|                                                                                                    | Se ha iniciado el proceso de exportación de<br>notificación en su buzón en un tiempo razo | los bienes con dato<br>nable, diríjase a la o | os de costes no vigo<br>opción de menú, Co | entes. Si no obtiene una<br>onsultas e Informes -> |                                   |                                 |                               |                      |             |
| IGAE Informática Presupuestaria                                                                                                    | Consultas -> Consulta de estado de proceso                                                | os para obtener may                           | or información.                            |                                                    |                                   |                                 |                               |                      |             |
|                                                                                                    |                                                                                           |                                               |                                            | Aceptar                                            | <i>(i</i> ,                       |                                 |                               |                      |             |

Ilustración 25. Exportación Datos de costes no vigentes.

#### **Bienes con datos incompletos**

Al igual que el caso anterior, si existen bienes, se exportarían en un fichero para realizar las modificaciones. En caso de no existir, mostrará "*No hay datos que exportar*".

| So                                                                                                    | ROLLA2                      |            |                           | Sincronizar<br>tablas CANOA | Datos de costes<br>no vigentes | Bienes con datos<br>incompletos | Eliminar datos de coste<br>inconsistentes | Datos de coste<br>vacío de fechas | Eliminar histórico<br>elementos | Monitorizar<br>envíos a Canoa | Generar<br>documento | Guía Inici | 0 |
|----------------------------------------------------------------------------------------------------|-----------------------------|------------|---------------------------|-----------------------------|--------------------------------|---------------------------------|-------------------------------------------|-----------------------------------|---------------------------------|-------------------------------|----------------------|------------|---|
| Datos d                                                                                                    | e costes. Exportación de do | ocumentos. |                           |                             |                                |                                 |                                           |                                   |                                 |                               |                      |            |   |
|                                                                                                    |                             |            |                           |                             |                                | T                               |                                           |                                   |                                 |                               |                      |            |   |
| Organo gestor<br>Instalación<br>Dotaciones de amortización *<br>Detridais invervenibles asociadas al<br>elemento de coste 69 - Otros Costes |                             |            | rreversibles)             |                             |                                |                                 |                                           |                                   |                                 |                               |                      |            |   |
|                                                                                                    | Elemento de coste *         |            | (                         | ~                           |                                |                                 |                                           | 7                                 |                                 |                               |                      |            |   |
|                                                                                                    | Actividad de coste *        |            | Resultado operación       |                             |                                |                                 | ×                                         |                                   |                                 |                               |                      |            |   |
|                                                                                                    |                             |            | No hay datos que exportar |                             |                                |                                 |                                           |                                   |                                 |                               |                      |            |   |
| IGAE Info                                                                                                    | mática Presupuestaria       |            |                           |                             |                                |                                 |                                           |                                   |                                 |                               |                      |            |   |
|                                                                                                    |                             |            |                           |                             |                                |                                 | Aceptar                                   | <i>6</i>                          |                                 |                               |                      |            |   |

Ilustración 26. Exportación Bienes con datos incompletos.

#### Datos de coste vacío de fechas

Al igual que en los casos anteriores, si existen bienes, se exportarían en un fichero para realizar las modificaciones. En caso de no existir, mostrará "*No hay datos que exportar*".

| So        | ROLLAZ                                                                                                    |                                                    | Sincror<br>tablas C                            | nizar Datos de costes<br>ANOA no vigentes | Bienes con datos<br>incompletos | Eliminar datos de coste<br>inconsistentes | Datos de coste<br>vacío de fechas | Eliminar histórico<br>elementos | Monitorizar<br>envíos a Canoa | Generar<br>documento | Guía Inici | 0 |
|-----------|----------------------------------------------------------------------------------------------------|----------------------------------------------------|------------------------------------------------|-------------------------------------------|---------------------------------|-------------------------------------------|-----------------------------------|---------------------------------|-------------------------------|----------------------|------------|---|
| Datos d   | e costes. Exportación de de                                                                                                    | ocumentos.                                         |                                                |                                           |                                 |                                           |                                   |                                 |                               |                      |            |   |
|           |                                                                                                    |                                                    |                                                | (Versión: 8.2-                            | 3A Fecha: 09/10/2019)           |                                           |                                   |                                 |                               |                      |            |   |
|           | Órgano gestor<br>Instalación<br>Dotaciones de amortización *<br>Pérdidas irreversibles asociadas al<br>elemento de coste 09 - Otros Costes | obligatorios seleccionar si se han realizado bajas | que hayan dado lugar a pérdidas irreversibles) |                                           |                                 |                                           | 1                                 |                                 |                               |                      |            |   |
|           | Elemento de coste *                                                                                                    |                                                    | ×                                              |                                           |                                 |                                           | _                                 |                                 |                               |                      |            |   |
|           | Actividad de coste *                                                                                                    |                                                    | Resultado operación                            |                                           |                                 | ×                                         |                                   |                                 |                               |                      |            |   |
|           |                                                                                                    |                                                    | Se ha iniciado el proceso de exportación       | de los bienes con datos                   | de coste con huec               | os. Si no obtiene una                     |                                   |                                 |                               |                      |            |   |
| IGAE Info | mática Presupuestaria                                                                                                    |                                                    | Consultas -> Consulta de estado de proc        | esos para obtener mayo                    | r información.                  | isultas e informes ->                     |                                   |                                 |                               |                      |            |   |
|           |                                                                                                    |                                                    |                                                |                                           |                                 | Aceptar                                   |                                   |                                 |                               |                      |            |   |

Ilustración 27. Exportación Datos de coste vacío de fechas.

Para generar el documento de forma correcta, también tiene la opción de Eliminar datos de coste inconsistentes y Eliminar histórico de elementos.

#### Eliminar datos de coste inconsistentes

Pulsando el botón, si en su unidad existieran datos de coste inconsistentes, éstos se eliminan y se muestra el resultado de la operación realizada.

| Sorolla2                                                                                                    |                                                                                                    | Sincronizar<br>tablas CANOA                                          | Datos de costes<br>no vigentes      | Bienes con datos<br>incompletos | Eliminar datos de coste<br>inconsistentes | Datos de coste<br>vacío de fechas | Eliminar histórico<br>elementos | Monitorizar<br>envíos a Canoa | Generar<br>documento | Guía Inicio |  |
|----------------------------------------------------------------------------------------------------|----------------------------------------------------------------------------------------------------|----------------------------------------------------------------------|-------------------------------------|---------------------------------|-------------------------------------------|-----------------------------------|---------------------------------|-------------------------------|----------------------|-------------|--|
| Datos de costes. Exportación de documentos.                                                                                                    |                                                                                                    |                                                                      |                                     |                                 |                                           |                                   |                                 |                               |                      |             |  |
|                                                                                                    |                                                                                                    |                                                                      | (Versión: 8.2-0                     | A Fecha: 09/10/2019)            | T                                         |                                   |                                 |                               |                      |             |  |
| Organo gestor Instalación Dotaciones de amortización *  Pérdidas ineversibles asociadas al elemento de costo 9 - Otros Costes Elemento de costo 4 | IV<br>IVIZ2018 ↓<br>Cionar si se han realizado bajas que hayan dado lugar a pérdidas irrev                                           | ersibles)                                                            |                                     |                                 |                                           |                                   |                                 |                               |                      |             |  |
| Actividad de coste *                                                                                                    | Resultado operación                                                                                                    |                                                                      |                                     |                                 | ×                                         |                                   |                                 |                               |                      |             |  |
| IGAE Informática Presupuestaria                                                                                                    | Operación ejecutada correctam<br>Registros corregidos con datos<br>Registros eliminados de cantro<br>Registros eliminados de activid | ente.<br>inconsistentes: C<br>s de coste incons<br>ades de coste inc | )<br>istentes: 0<br>consistentes: 0 |                                 | Aceptar                                   |                                   |                                 |                               |                      |             |  |

Ilustración 28. Eliminar datos de coste inconsistentes.

#### Eliminar histórico de elementos

Pulsando sobre el botón, aparecerá el aviso que se muestra a continuación que le indica que se eliminará el histórico que tenga fechas erróneas y datos incompletos. Para realizar el proceso, pulse *Confirmar*.

| Sorolla <sub>2</sub>                                                                                                    |                                                                                                    | Sincronizar<br>tablas CANOA                                                                 | Datos de costes<br>no vigentes  | Blenes con datos<br>incompletos | Eliminar datos de coste<br>inconsistentes | Datos de coste<br>vacío de fechas | Eliminar histórico<br>elementos | Monitorizar<br>envíos a Canoa | Generar<br>documento | Guía Inicio |  |
|----------------------------------------------------------------------------------------------------|----------------------------------------------------------------------------------------------------|---------------------------------------------------------------------------------------------|---------------------------------|---------------------------------|-------------------------------------------|-----------------------------------|---------------------------------|-------------------------------|----------------------|-------------|--|
| Datos de costes. Exportación de de                                                                                                    | ocumentos.                                                                                                    |                                                                                             |                                 |                                 |                                           |                                   |                                 |                               |                      |             |  |
|                                                                                                    |                                                                                                    |                                                                                             |                                 |                                 |                                           |                                   |                                 |                               |                      |             |  |
| Órgano gestor<br>Instalación<br>Dotaciones de amortización *<br>Pérdidas irreversibles acociadas al<br>elemento de coste 09 - Orros Costes | Image: Image: | que hayan dado lugar a pérdidas irreversibles)<br>                                          |                                 |                                 |                                           |                                   |                                 |                               |                      |             |  |
| Elemento de coste *                                                                                                    |                                                                                                    | <b>v</b>                                                                                    |                                 |                                 |                                           | _                                 |                                 |                               |                      |             |  |
| Actividad de coste *                                                                                                    |                                                                                                    | Aviso de eliminado histórico elementos                                                      |                                 |                                 |                                           | •                                 |                                 |                               |                      |             |  |
|                                                                                                    |                                                                                                    | Se va a eliminar el Histórico de Elementos de<br>• Cuando la fecha inicio de elemento sea : | e Coste:<br>superior a la fecha | fin (Fechas erróne              | as)                                       |                                   |                                 |                               |                      |             |  |
| IGAE Informática Presupuestaria                                                                                                    |                                                                                                    | <ul> <li>Cuando el elemento no tenga tipo de dis</li> </ul>                                 | stribución o no ter             | iga instalación. (Da            | tos incompletos)                          |                                   |                                 |                               |                      |             |  |
|                                                                                                    |                                                                                                    |                                                                                             |                                 | Co                              | onfirmar Cancelar                         | <u>//</u>                         |                                 |                               |                      |             |  |

Ilustración 29. Eliminar histórico de elementos.

Una vez realizado todo lo anterior, siga con el proceso para Generar el Documento.

Se comprueba si se ha obtenido con anterioridad algún documento para enviar a CANOA, en un periodo de tiempo que se solape con el nuevo período solicitado. En caso afirmativo, se obtendrá de forma automática el documento de baja del periodo anterior con la finalidad de informar a CANOA que los datos introducidos en el periodo anterior se deben dar de baja y se tengan en cuenta los datos generados en el nuevo documento de costes para el período solicitado.

| Sorolla                                                                    | Sincroniz<br>tablas CAN                              | ar Datos de costes                  | Bienes con datos<br>incompletos | Eliminar datos de coste<br>inconsistentes | Datos de coste<br>vacío de fechas | Eliminar histórico<br>elementos | Monitorizar<br>envíos a Canoa | Generar<br>documento | Guía Inicio |  |
|----------------------------------------------------------------------------|------------------------------------------------------|-------------------------------------|---------------------------------|-------------------------------------------|-----------------------------------|---------------------------------|-------------------------------|----------------------|-------------|--|
| Datos de costes. Exportación de documentos.                                |                                                      |                                     |                                 |                                           |                                   |                                 |                               |                      |             |  |
|                                                                            |                                                      | (Version: 8.2-GA Fecha: 09/10/2019) |                                 |                                           |                                   |                                 |                               |                      |             |  |
| Órgano gestor                                                              | V                                                    |                                     |                                 |                                           |                                   |                                 |                               |                      |             |  |
| Dotaciones de amortización * 01/01/2018 - 31/12/2018 v                     |                                                      |                                     |                                 |                                           |                                   |                                 |                               |                      |             |  |
| Pérdidas irreversibles asociadas al<br>elemento de coste 09 - Otros Costes | bajas que hayan dado lugar a pérdidas irreversibles) |                                     |                                 |                                           |                                   |                                 |                               |                      |             |  |
| Elemento de coste * 0903 - PERDIDAS DE INMOVILIZAD                         | ×                                                    |                                     |                                 |                                           |                                   |                                 |                               |                      |             |  |
| Actividad de coste * 904 - ORGANIZACION. PERDIDAS                          | NMO Resultado operación                              |                                     |                                 | 1                                         |                                   |                                 |                               |                      |             |  |
|                                                                            | Los documentos que se van a generar pa               | ara envío de datos a c              | ostes invalidan cua             | lquier otra petición                      |                                   |                                 |                               |                      |             |  |
| IGAE Informática Presupuestaria                                            | antenor para la dotación selecciónada                |                                     |                                 |                                           |                                   |                                 |                               |                      |             |  |
|                                                                            |                                                      |                                     | (                               | Cancelar Aceptar                          | <u>""</u>                         |                                 |                               |                      |             |  |

Ilustración 30. Generar documento.

Una vez generado el documento, recibirá un mensaje en su buzón con el resultado. Al acceder de nuevo al menú de **Utilidades - Contabilidad analítica - Descarga y envío de documentos** encontrará los ficheros generados que pueden descargarse pulsando indistintamente los botones:

- [...] "Descargar Documento de Costes"
- [...] "Descargar Detalles Costes"
- [...] "Descargar Bajas de Documentos"

| Sorolla2                                                                   |                                                                         | Sincronizar<br>tablas CANOA | Datos de costes<br>no vigentes | Bienes con datos<br>incompletos | Eliminar datos de coste<br>inconsistentes | Datos de coste<br>vacío de fechas | Eliminar histórico<br>elementos | Enviar datos | Monitorizar<br>envíos a Canoa | Generar<br>documento | Guía Inicio |    |
|----------------------------------------------------------------------------|-------------------------------------------------------------------------|-----------------------------|--------------------------------|---------------------------------|-------------------------------------------|-----------------------------------|---------------------------------|--------------|-------------------------------|----------------------|-------------|----|
| Datos de costes. Exportación de                                            | locumentos.                                                             |                             |                                |                                 |                                           |                                   |                                 |              |                               |                      |             |    |
|                                                                            |                                                                         |                             |                                |                                 |                                           |                                   |                                 |              |                               |                      | )19         | i) |
| Órgano gestor<br>Instalación<br>Dotaciones de amortización *               | v<br>01/01/2018 - 31/12/2018 v                                          |                             |                                |                                 |                                           |                                   |                                 |              |                               |                      |             |    |
| Pérdidas irreversibles asociadas al<br>elemento de coste 09 - Otros Costes | (obligatorios seleccionar si se han realizado bajas que hayan dado luga | r a pérdidas irrever        | sibles)                        |                                 |                                           |                                   |                                 |              |                               |                      |             |    |
| Elemento de coste *                                                        |                                                                         |                             | V                              |                                 |                                           |                                   |                                 |              |                               |                      |             |    |
| Actividad de coste *                                                       |                                                                         |                             | ×                              |                                 |                                           |                                   |                                 |              |                               |                      |             |    |
| Descargar Documento de Costes                                              |                                                                         |                             |                                |                                 |                                           |                                   |                                 |              |                               |                      |             |    |
| Descargar Detaile Costes                                                   |                                                                         |                             |                                |                                 |                                           |                                   |                                 |              |                               |                      |             |    |
| Descargar Bajas de Documentos                                              |                                                                         |                             |                                |                                 |                                           |                                   |                                 |              |                               |                      |             |    |
|                                                                            |                                                                         |                             |                                |                                 |                                           |                                   |                                 |              |                               |                      |             |    |

Ilustración 31. Descargar documentos.

Si por algún motivo el fichero se genera con errores, podrá descargar el fichero [...] "Descargar Detalles Costes Errores".

| Sc      | ROLLA2                                                                                                    |                                                                         | Sincronizar<br>tablas CANOA | Datos de costes<br>no vigentes | Bienes con datos<br>incompletos | Eliminar datos de coste<br>inconsistentes | Datos de coste<br>vacío de fechas | Eliminar histórico<br>elementos | Enviar datos | Monitorizar<br>envíos a Canoa | Generar<br>documento | Guía Inicio |  |
|---------|----------------------------------------------------------------------------------------------------|-------------------------------------------------------------------------|-----------------------------|--------------------------------|---------------------------------|-------------------------------------------|-----------------------------------|---------------------------------|--------------|-------------------------------|----------------------|-------------|--|
| Datos d | e costes. Exportación de                                                                                         | locumentos.                                                             |                             |                                |                                 |                                           |                                   |                                 |              |                               |                      |             |  |
| UN      | and the second second second second second second second second second second second second second second second |                                                                         |                             |                                | (Versión: 8.2-GA Fe             | cha: 09/10/2019)                          |                                   |                                 |              |                               |                      |             |  |
|         | Órgano gestor<br>Instalación<br>Dotaciones de amorfización *                                                     | 01/01/2018 - 31/12/2018 -                                               |                             |                                |                                 |                                           |                                   |                                 |              |                               |                      |             |  |
|         | Pérdidas irreversibles asociadas al<br>elemento de coste 09 - Otros Costes                                       | (obligatorios seleccionar si se han realizado bajas que hayan dado luga | ir a pérdidas irrever       | sibles)                        |                                 |                                           |                                   |                                 |              |                               |                      |             |  |
|         | Elemento de coste *                                                                                              |                                                                         |                             | V                              |                                 |                                           |                                   |                                 |              |                               |                      |             |  |
|         | Actividad de coste *                                                                                             |                                                                         |                             | ~                              |                                 |                                           |                                   |                                 |              |                               |                      |             |  |
|         | Descargar Documento de Costes                                                                                    |                                                                         |                             |                                |                                 |                                           |                                   |                                 |              |                               |                      |             |  |
|         | Descargar Detaile Costes Errores                                                                                 |                                                                         |                             |                                |                                 |                                           |                                   |                                 |              |                               |                      |             |  |
|         | Descargar Detaile Costes                                                                                         |                                                                         |                             |                                |                                 |                                           |                                   |                                 |              |                               |                      |             |  |
|         |                                                                                                    |                                                                         |                             |                                |                                 |                                           |                                   |                                 |              |                               |                      |             |  |

Ilustración 32. Descarga Detalle Costes Errores.

Posicionando el puntero sobre la columna *Aviso*, le despliega el comentario sobre el error para que pueda solventarlo.

| H              |                                           |           |                                               |                                                                                                    |                                    |                                    |                           |                               |                                  |                           |                                 |                                 |                                     | ⊞                          |                                                                  |                                       |                                    |
|----------------|-------------------------------------------|-----------|-----------------------------------------------|----------------------------------------------------------------------------------------------------|------------------------------------|------------------------------------|---------------------------|-------------------------------|----------------------------------|---------------------------|---------------------------------|---------------------------------|-------------------------------------|----------------------------|------------------------------------------------------------------|---------------------------------------|------------------------------------|
| Archivo        | Inicio                                    | Insertar  | Diseño de página                              | Fórmulas                                                                                                    | Datos Revisar                      |                                    |                           |                               |                                  |                           |                                 |                                 |                                     |                            |                                                                  |                                       |                                    |
| Pegar<br>Pegar | Cortar<br>Copiar<br>Copiar fo<br>apapeles | rmato N   | bri ▼   11<br>K <u>S</u> ~    ~   3<br>Fuente | <ul> <li>A<sup>*</sup> A<sup>*</sup></li> <li>A<sup>*</sup> A<sup>*</sup></li> <li>A<sup>*</sup> A<sup>*</sup></li> <li>A<sup>*</sup></li> </ul> | = =   »> -<br>= =   •= •=<br>Aline | P Ajustar te<br>Combinar<br>tación | xto<br>ry centrar - E     | - % ∞   %                     | Formato Dar<br>condicional - com | formato<br>to tabla -     | stilos                          | ins                             | ertar Eliminar Formato<br>Celdas    | ∑ Autosuma                 | ▼ AT Busca<br>Ordenar y Busca<br>filtrar × seleccio<br>Modificar | )<br>nar*                             |                                    |
| A1             | -                                         | : ×       | √ <i>f</i> <sub>x</sub> Aviso                 |                                                                                                    |                                    |                                    |                           |                               |                                  |                           |                                 |                                 |                                     |                            |                                                                  |                                       |                                    |
| A<br>1 Avis    | Código de                                 | Situación | D<br>Fecha Inicio Vid                         | E<br>a Fecha Fin Vida                                                                                                    | F<br>Fecha Inicio                  | G<br>Fecha Fin                     | H<br>Tipo<br>Distribución | l<br>Código Elemento<br>Coste | J<br>Nombre Elemento<br>Coste    | K<br>Centro/Activida<br>d | L<br>Código<br>Centro/Actividad | M<br>Nombre<br>Centro/Actividad | N<br>Porcentaje<br>Centro/Actividad | O<br>Fecha Inicio<br>Coste | P<br>Fecha Fin Coste<br>histórico                                | Q<br>Fecha Inicio<br>Centro/Actividad | R<br>Fecha Fin<br>Centro/Actividad |
| 2 01<br>3      | 20                                        |           | 0                                             |                                                                                                    |                                    | L                                  | 8 IP                      | 050102                        | Amortización de                  | Centro                    | 900200                          | Parquin                         | (                                   | 0 01/01/2016               |                                                                  | 02/01/2016                            |                                    |
| 4<br>5         |                                           |           |                                               |                                                                                                    |                                    |                                    |                           |                               |                                  |                           |                                 |                                 |                                     |                            |                                                                  |                                       |                                    |
| 6<br>7         |                                           |           |                                               |                                                                                                    |                                    |                                    |                           |                               |                                  |                           |                                 |                                 |                                     |                            |                                                                  |                                       |                                    |
| 8              | <u>ا</u>                                  |           |                                               |                                                                                                    |                                    | _                                  |                           |                               |                                  |                           |                                 |                                 |                                     |                            |                                                                  |                                       |                                    |

Ilustración 33. Aviso de errores.

# 5.2 Envío de datos al Sistema CANOA.

Una vez obtenido y revisados con ambos documentos, para finalizar el proceso realice el envío de datos, pulsando *Enviar datos*.

| SOROLLA2                           |            | Sincronizar<br>tablas CANOA | Datos de costes<br>no vigentes | Bienes con datos<br>incompletos | Eliminar datos de coste<br>inconsistentes | Datos de coste<br>vacío de fechas | Eliminar histórico<br>elementos | Enviar datos | Monitorizar<br>envíos a Canoa | Generar<br>documento | Guía Inicio     |
|------------------------------------|------------|-----------------------------|--------------------------------|---------------------------------|-------------------------------------------|-----------------------------------|---------------------------------|--------------|-------------------------------|----------------------|-----------------|
| Datos de costes. Exportación de de | ocumentos. |                             |                                |                                 |                                           |                                   |                                 |              |                               |                      | The factor life |
|                                    |            |                             |                                |                                 |                                           |                                   |                                 | T            |                               |                      |                 |
| Órgano gestor                      |            |                             |                                |                                 |                                           |                                   |                                 |              |                               |                      |                 |
| Ilustración 34. Enviar             | datos      |                             |                                |                                 |                                           |                                   |                                 |              |                               |                      |                 |

Si el envío se ha realizado correctamente, le aparecerá que el resultado de la operación ha sido satisfactorio. Si por el contrario no se ha enviado correctamente, recibirá un mensaje en el buzón con el tipo de error.

|                       | DOROL                                           | 2<br>Buzones Busar Limpiar Courdar                                                                                                    | Volver | inicio A | <b>D</b><br>yuda |  |  |  |  |
|-----------------------|-------------------------------------------------|----------------------------------------------------------------------------------------------------|--------|----------|------------------|--|--|--|--|
| Buzó                  | n - Contal                                      | vilidad analítica                                                                                                    |        | 110      |                  |  |  |  |  |
| UNID/                 |                                                 | (Versión: 8.2-GA Fecha: 09/10/2019)                                                                                                    |        |          |                  |  |  |  |  |
| GÙ                    | Fecha desde<br>Descripción<br>Los enlaces a fio | Leido v                                                                                                    |        |          |                  |  |  |  |  |
|                       | <u>Fecha</u>                                    | Descripción                                                                                                    | Leido  | Borrar   |                  |  |  |  |  |
|                       | 11/10/2019<br>12:10:13                          | RESULTADO DEL ENVÍO DE DATOS A CANICA - Se han devuelto desde CANICA los siguientes mensajes tras finalizar el proceso de envío de datos desde Gestión de Inventario Tenga en cuenta que si el documento está en la bandeja de entrada pendiente de contabilizar, no puede enviar la baja<br>del imicano;<br>MPIORTES - El IMP Total no coincide con los detales. (Aplicación Externa: GDI, Cod Documento Enterno: GDI-P000039718). |        |          | ×                |  |  |  |  |
| 😻 🕑 Página T de 1 😥 👼 |                                                 |                                                                                                    |        |          |                  |  |  |  |  |

Ilustración 35. Error de envío de datos.

Podrá consultar el último envío de documentos a CANOA en el propio detalle del bien, en la pestaña *Costes*, como muestra la siguiente imagen:

| Sorolla2                       |                                                                               |                                                        | Ficha Bien Operación a     | Calculadora 👸 📈 Kaluar Baj | Agregar<br>elementos | 1  |
|--------------------------------|-------------------------------------------------------------------------------|--------------------------------------------------------|----------------------------|----------------------------|----------------------|----|
| Gestión de Inventario - Ges    | stión de Bienes [+]                                                           |                                                        |                            |                            |                      |    |
|                                |                                                                               | (Versión: 8.2-GA Fecha: 09/10/201                      | 9)                         |                            |                      |    |
| Localización                   | //AA-0582-BI/AA-1929-SV                                                       |                                                        |                            |                            |                      |    |
| Generales Ubicación Desglose d | e valores Costes Descriptivos Garantía Informáticos Asignación Seguros Gastos | Observaciones Actuaciones Ficheros adj                 | juntos                     |                            |                      |    |
| Instalación                    |                                                                               |                                                        |                            |                            |                      |    |
| Elemento de coste              | 050107 - Equipos para proceso de información                                  | ▼ 3                                                    |                            |                            |                      |    |
| Tipo de distribución           | DP - DIRECTO CENTROS/ PENDIENTE ACTIVIDADES                                   | ~                                                      |                            |                            |                      |    |
| Fecha de inicio                | 27/08/2014 Imi histórico 😭<br>Último envío a CANOA: 31/12/2018                |                                                        |                            |                            |                      |    |
|                                | Nota importante: las actividades de cos                                       | ite que tuviera asignadas anteriormente para este bien | n, se perderán al guardar. |                            |                      |    |
|                                |                                                                               | Centros de coste asignados                             |                            |                            |                      |    |
|                                | Centro de coste                                                               |                                                        | Fecha inicio               | Porce                      | ntaje 🛅              |    |
| 500001 - DESARROLLO Y MANTE    | ENIMIENTO DE APLICACIONES                                                     | 27/08/2014                                             |                            | 100,00                     | ×                    |    |
|                                |                                                                               |                                                        |                            | 100,                       | 30 histório          | со |
| Porcentaje total               |                                                                               |                                                        |                            |                            | 2                    |    |

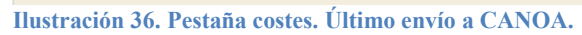